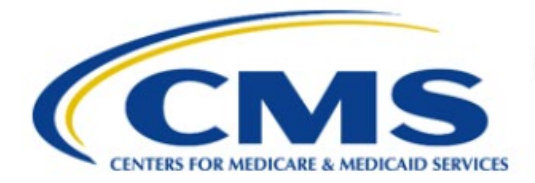

**Centers for Medicare & Medicaid Services** 

# **Enterprise Privacy Policy Engine Cloud (EPPE)**

## Contractor Approval Workflow Training Module -Requester DUA Search

Version 2.0 01/22/2024

Document Number: EPPE-197-CONT\_DUAReq\_DUASearch-v2.0

## **Table of Contents**

| 1. | Over       | view                                                               | 1      |
|----|------------|--------------------------------------------------------------------|--------|
|    | 1.1<br>1.2 | EPPE Access Prerequisites<br>Icons Used Throughout the EPPE System | 1<br>1 |
| 2. | DUA        | Search                                                             | 2      |
|    | 2.1        | Potential File Action Messages                                     | 3      |
| 3. | Acro       | nyms                                                               | 5      |
| 4. | EPPE       | E Help Desk Information                                            | 6      |

## List of Figures

| Figure 1: EPPE Welcome Screen        | 2 |
|--------------------------------------|---|
| Figure 2: Advanced Search            | 2 |
| Figure 3: DUA Search Results         | 2 |
| Figure 4: DUA Details                | 3 |
| Figure 5: Search Results Redisplayed | 3 |

## List of Tables

| Table 1: Acronyms | 5 |
|-------------------|---|
|-------------------|---|

### 1. Overview

This Training Guide will cover the following:

- How to perform a DUA Search as a Contractor DUA Requester. ٠
- Potential File Action Messages. ٠

#### 1.1 **EPPE Access Prerequisites**

Before continuing this training, please complete the following:

- Obtain Identity Management (IDM) Credentials, Multi-Factor Authentication (MFA), and • EPPE Access: https://www.cms.gov/files/document/eppeidm.pdf
- Access CMS Portal: https://portal.cms.gov/ •

#### 1.2 Icons Used Throughout the EPPE System

A red asterisk denotes that a field is required to be entered.

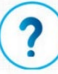

The question mark icon, when selected, will display field specific help.

### 2. DUA Search

Log in to the EPPE application.

#### Figure 1: EPPE Welcome Screen

|                                                                        | EPPE<br>Enterprise Priva | cy Policy Engli | ne                    |                                   |  | Logged In As: DUA | A Requester - Switch Roles - |   |                 |  |
|------------------------------------------------------------------------|--------------------------|-----------------|-----------------------|-----------------------------------|--|-------------------|------------------------------|---|-----------------|--|
| *                                                                      | NEW / RE-USE DUA         | MY DUA(S)       | SHIPPED ORDERS        | RE-ASSIGN DUA(S)                  |  | DUA SEARCH        | Search by DUA Number         | Q | ADVANCED SEARCH |  |
| w                                                                      | elcome To EP             | PE              |                       |                                   |  |                   |                              |   |                 |  |
| EPPE is an application that streamlines the process of requesting data |                          |                 |                       |                                   |  |                   |                              |   |                 |  |
| fro                                                                    | n the Centers for Medic  | are & Medicaid  | Services (CMS) via ar | online Data Use Agreement (DUA)   |  |                   | Change                       |   | ~               |  |
| fro                                                                    | n the Centers for Medic  | are & Medicaid  | Services (CMS) via ar | i online Data Use Agreement (DUA) |  |                   | Change                       |   | ~               |  |

- 1. Enter the last 5 digits of a DUA Number in the **DUA Search** field to search for a specific DUA.
- 2. Click ADVANCED SEARCH.

The Advanced Search screen will be displayed.

### Figure 2: Advanced Search

| dvanced Search                                | Search Results    |          |                |                   |           |                 |                    |          |
|-----------------------------------------------|-------------------|----------|----------------|-------------------|-----------|-----------------|--------------------|----------|
| *                                             | DUA NUMBER 🌲      | CUSTOMER | organization 🌲 | PROJECT/STUDYNAME | REQUEST ≑ | REQUEST<br>DATE | EXPIRATION<br>DATE | status 🌲 |
| DUA Number                                    |                   |          |                |                   |           |                 |                    |          |
| Search by DUA Number                          |                   |          |                | No Results        |           |                 |                    |          |
| ata File Descriptors                          | Showing 0 records | of O     |                |                   |           |                 | 10                 | ~        |
| Start Typing to Reveal Data Files             |                   |          |                |                   |           |                 |                    |          |
| 0 8998 - 1                                    |                   |          |                |                   |           |                 |                    |          |
| □ medhtl - 1 800 medicare<br>helpline call us |                   |          |                |                   |           |                 |                    |          |
| inp - 100% inpatient claims                   |                   |          |                |                   |           |                 |                    |          |
| 🗆 sadhha - 100% lds with 🖕                    |                   |          |                |                   |           |                 |                    |          |
| rganization                                   |                   |          |                |                   |           |                 |                    |          |
| Search by Organization                        |                   |          |                |                   |           |                 |                    |          |
|                                               |                   |          |                |                   |           |                 |                    |          |
| Show All V                                    |                   |          |                |                   |           |                 |                    |          |

- 3. Enter the Search Criteria using the Advanced Search features/filters on the far left.
- 4. Click Search.

Note: The Search button initiates the search function.

The **Search Results** are displayed within the table in the center of the screen with the search criteria still displayed to the left.

Figure 3: DUA Search Results

| QUA Number                                                           | DUA NUMBER 🌲        | CUSTOMER   | organization 🌲          | PROJECT/STUDYNAME 🔷                                         | REQUEST 章      | REQUEST<br>DATE 🔷 |                | STATUS    |
|----------------------------------------------------------------------|---------------------|------------|-------------------------|-------------------------------------------------------------|----------------|-------------------|----------------|-----------|
| Search by DUA Number                                                 | Search              |            | ۹                       |                                                             |                | Expor             | t Search Resul | ts To Exc |
| Data File Descriptors Start Typing to Reveal Data Files              | CONT-2013-<br>24533 | Contractor | SCOPE<br>INFOTECH, INC. | PRE-EXISTING CONDITION PLAN (PCIP)<br>ENROLLMENT TRANSITION | Riyaz<br>Momin | 1-9-<br>2013      | 5-2-<br>2014   | Close     |
| □ 8998 - 1<br>□ 1 - 1                                                | CONT-2013-<br>24533 | Contractor | SCOPE<br>INFOTECH, INC. | PRE-EXISTING CONDITION PLAN (PCIP)<br>ENROLLMENT TRANSITION | Riyaz<br>Momin | 1-9-<br>2013      | 5-2-<br>2014   | Clos      |
| medhti - 1 800 medicare helpline call us inp - 100% inpatient claims | CONT-2013-<br>24533 | Contractor | SCOPE<br>INFOTECH, INC. | PRE-EXISTING CONDITION PLAN (PCIP)<br>ENROLLMENT TRANSITION | Riyaz<br>Momin | 1-9-<br>2013      | 5-2-<br>2014   | Clos      |
| ⊃ sadhha - 100% lds with<br>•rganization                             | CONT-2013-<br>24533 | Contractor | SCOPE<br>INFOTECH, INC. | PRE-EXISTING CONDITION PLAN (PCIP)<br>ENROLLMENT TRANSITION | Riyaz<br>Momin | 1-9-<br>2013      | 5-2-<br>2014   | Close     |
| Scope InfoTech                                                       | Showing 4 reco      | rds of 4   |                         | ← 1 2 3 4 5 6 →                                             |                |                   | 10             |           |

5. Click the specific DUA Number from the search results (left side within the table) to display the details of a single DUA.

The details screen will be displayed.

#### Figure 4: DUA Details

| DUA CONT-2022-223445                                                                         |                          |   |  |  |  |  |  |  |  |  |  |
|----------------------------------------------------------------------------------------------|--------------------------|---|--|--|--|--|--|--|--|--|--|
| Collapsed View                                                                               | Expanded View            | ] |  |  |  |  |  |  |  |  |  |
| Scroll down â click each section to view results or hit Centrel F to search thru all results |                          |   |  |  |  |  |  |  |  |  |  |
| Main Information                                                                             | Main Information         |   |  |  |  |  |  |  |  |  |  |
| Custodian(s)                                                                                 | Custodian(s)             |   |  |  |  |  |  |  |  |  |  |
| Data File Descriptions                                                                       | C Data File Descriptions |   |  |  |  |  |  |  |  |  |  |
| Proxy                                                                                        |                          |   |  |  |  |  |  |  |  |  |  |
| Signature Addendum & Additional Supporting Documents                                         |                          |   |  |  |  |  |  |  |  |  |  |
| DUA Life Cycle                                                                               |                          |   |  |  |  |  |  |  |  |  |  |
|                                                                                              |                          |   |  |  |  |  |  |  |  |  |  |

- 6. Click **PRINT DUA TO PDF** to access printing options.
- 7. Click the plus sign (+) icon associated with the topic to expand a section and view:
  - a. DUA Life Cycle
  - b. Data File Description
- 8. Use the back button on your browser to return to the DUA search results screen.

Figure 5: Search Results Redisplayed

| DUA NUMBER 🌻        |            | ORGANIZATION ≑          | PROJECT/STUDYNAME                                           | REQUEST 韋      | REQUEST<br>DATE 🔷 | EXPIRATION<br>DATE | STATUS 🍣     |
|---------------------|------------|-------------------------|-------------------------------------------------------------|----------------|-------------------|--------------------|--------------|
| Search              |            | ۹                       |                                                             |                | 🖾 Expor           | t Search Resul     | Its To Excel |
| CONT-2013-<br>24533 | Contractor | SCOPE<br>INFOTECH, INC. | PRE-EXISTING CONDITION PLAN (PCIP)<br>ENROLLMENT TRANSITION | Riyaz<br>Momin | 1-9-<br>2013      | 5-2-<br>2014       | Closed       |
| CONT-2013-          |            | SCOPE                   | PRE-EXISTING CONDITION PLAN (PCIP)                          | Riyaz          | 1-9-              | 5-2-               |              |

The DUA search results will be redisplayed with the search criteria.

9. Click the Export Search Result to Excel link (top of the table) to generate a report.

The **DUA Search Results Excel Report** is downloaded and, depending on your browser, will be displayed at the top or bottom of the screen.

10. Click the file to open it.

### 2.1 Potential File Action Messages

Depending on your internet browser and other settings, messages may display asking if the file should be opened or saved.

### Figure 6: Firefox File Action Messages

| Opening EPPE_DUAs  | _2017-10-12                                | ×      |
|--------------------|--------------------------------------------|--------|
| You have chosen to | open:                                      |        |
| EPPE_DUAs_2        | 017-10-12                                  |        |
| which is: Micro    | osoft Excel 97-2003 Worksheet (5.2 KB)     |        |
| from: https://p    | portalval.cms.gov                          |        |
| What should Firefo | to with this file?                         |        |
| Open with          | Microsoft Excel (default)                  | ~      |
| O Save File        |                                            |        |
| Do this auto       | matically for files like this from now on. |        |
|                    |                                            |        |
|                    | OK                                         | Canaal |
|                    | OK                                         | Cancel |

1. Click the opening or saving action for your browser.

Note: The examples shown are not all-inclusive.

The Excel Report of Exported DUA Search Results will be displayed on the first tab.

Figure 7: Downloaded Report Details

|   | Number                  | Status   | Organization                             | Category            | Type       | Name                               | Act<br>Code                                | Author<br>ization<br>Code                 | Date          | Date           | Name             | Email                        | Number       | Order<br>Numbe<br>r | StartDate | EndDate        | Officer<br>Representative<br>(COR) Name | Officer<br>Represent<br>(COR) Em |
|---|-------------------------|----------|------------------------------------------|---------------------|------------|------------------------------------|--------------------------------------------|-------------------------------------------|---------------|----------------|------------------|------------------------------|--------------|---------------------|-----------|----------------|-----------------------------------------|----------------------------------|
| 1 | •                       | -        |                                          | •                   | •          | •                                  | •                                          | *                                         |               | •              | •                |                              | -            | -                   | •         | -              | -                                       |                                  |
| 2 | CONT-<br>2018-<br>53365 | Approved | NORTH<br>CAROLINA<br>STATE<br>UNIVERSITY | CMS<br>PROGRA<br>MS | Contractor | EPPE Admin<br>Reopen Test          | CONTR<br>ACTOR<br>RU                       | Essenti<br>al<br>Govern<br>ment           | 1/5/2018      | 12/31/20<br>18 | Taraji<br>Henson | fakepicnic<br>@gmail.co<br>m | CONT12<br>34 | TO-<br>123456       | 1/1/2017  | 12/31/2<br>018 | Taraji Henson                           | fakepicnio<br>Lcom               |
| 3 | CONT-<br>2018-<br>53366 | Approved | NORTH<br>CAROLINA<br>STATE<br>UNIVERSITY | CMS<br>PROGRA<br>MS | Contractor | EPPE Admin<br>Reopen Test          | CONTR<br>ACTOR<br>RU                       | Essenti<br>al<br>Govern<br>ment           | 1/5/2018      | 12/31/20<br>18 | Taraji<br>Henson | fakepicnic<br>@gmail.co<br>m | CONT12<br>34 | TO-<br>123456       | 1/3/2017  | 12/31/2<br>018 | Taraji Henson                           | fakepicnic<br>I.com              |
| 4 | CONT-<br>2018-<br>53367 | Approved | NORTH<br>CAROLINA<br>STATE<br>UNIVERSITY | CMS<br>PROGRA<br>MS | Contractor | EPPE Admin<br>Reopen Test          | CONTR<br>ACTOR<br>RU                       | Essenti<br>al<br>Govern<br>ment           | 1/5/2018      | 12/31/20<br>18 | Taraji<br>Henson | fakepicnic<br>@gmail.co<br>m | CONT12<br>34 | TO-<br>123456       | 1/3/2017  | 12/31/2<br>018 | Taraji Henson                           | fakepicnic<br>I.com              |
| 5 | CONT-<br>2018-<br>54271 | Approved | NORTH<br>CAROLINA<br>STATE<br>UNIVERSITY | CMS<br>PROGRA<br>MS | Contractor | Testing<br>Document<br>Requirement | COORD<br>INATIO<br>N OF<br>BENEFI<br>TS RU | Essenti<br>al<br>Govern<br>ment<br>Functi | 2/27/201<br>8 | 12/31/20<br>18 | Taraji<br>Henson | fakepicnic<br>@gmail.co<br>m | CONT12<br>34 | TO-<br>123456       | 1/3/2018  | 12/31/2<br>018 | Taraji Henson                           | fakepicnic<br>I.com              |
|   | CONT-<br>2018-          | Approved | NORTH                                    | CMS<br>PROGRA       | Contractor | EPPE Admin<br>Reopen Test          | CONTR                                      | Essenti<br>al                             | 1/5/2018      | 12/31/20       | Taraji<br>Henson | fakepicnic<br>@gmail.co      | CONT12<br>34 | TO-<br>123456       | 1/1/2018  | 12/31/2        | Taraji Henson                           | fakepicnic<br>Lcom               |

2. Click the second tab of the Excel report.

The second tab of the Excel Report will show the search criteria used.

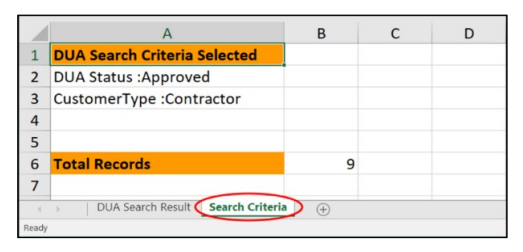

### 3. Acronyms

The following are acronyms used within the EPPE system.

### Table 1: Acronyms

| Acronym | Definition                                 |
|---------|--------------------------------------------|
| CMS     | Centers for Medicare and Medicaid Services |
| DUA     | Data Use Agreement                         |
| EPPE    | Enterprise Privacy Policy Engine           |
| PDF     | Portable Document Format                   |

## 4. EPPE Help Desk Information

EPPE Help Desk Contact Information Hours of Operation: Monday – Friday 9:00 AM to 6:00 PM EST 844-EPPE-DUA (844-377-3382) eppe@cms.hhs.gov

6